Near Field Communication Research Lab Hagenberg

© Michael Roland www.mroland.at

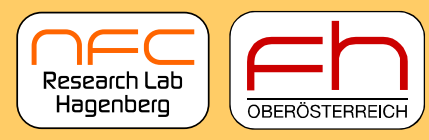

University of Applied Sciences

# Workshop: Android and NFC

Michael Roland NFC Research Lab Hagenberg University of Applied Sciences Upper Austria

NFC Congress 2012 11 September 2012, Hagenberg, Austria

This work is part of the project "4EMOBILITY" within the EU program "Regionale Wettbewerbsfähigkeit 00 2007–2013 (Regio 13)" funded by the European regional development fund (ERDF) and the Province of Upper Austria (Land Oberösterreich).

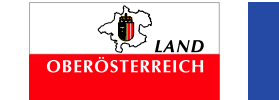

www.nfc-research.at

Near Field Communication Research Lab Hagenberg

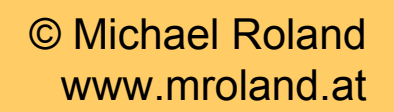

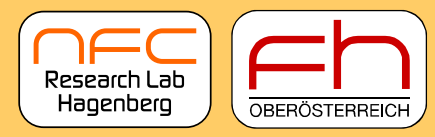

University of Applied Sciences

#### Outline

#### Basics

- NFC
- Tags
- NDEF
- Android + NFC
- Hands-On
  - Part 1: NDEF Writer
  - Part 2: NDEF Reader
  - Part 3: Auto-start an app when a tag/NDEF record is detected

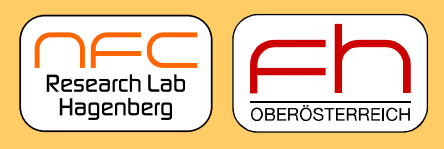

# **Basics: NFC's Operating Modes**

- Peer-to-peer mode
  - Communication between two NFC devices
  - Android: Android Beam
- Reader/writer mode
  - NFC devices read & write NFC tags
  - Some NFC devices read & write other tags and smartcards
  - Android: Support for most NFC-compatible tags and smartcards
- Card emulation mode
  - NFC device imitates a contactless smartcard
  - Intended for security critical applications (payment ...) —
  - *Not* intended for emulation of NFC tags
    - → Use peer-to-peer mode instead!
  - Android: No official support

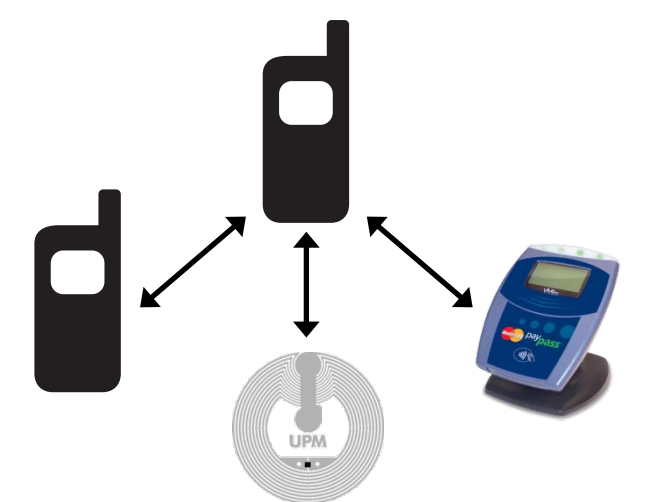

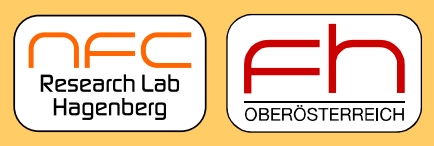

# **Basics: NFC Tags**

- NFC Forum defined 4 standard tag platforms
  - Туре 1
    - Innovision Jewel/Topaz
  - Type 2
    - NXP MIFARE Ultralight / Ultralight C
    - NXP NTAG203
    - Infineon my-d move / my-d NFC
  - Туре 3
    - Sony FeliCa
  - Type 4
    - NXP MIFARE DESFire
    - Implementable on any contactless smartcard with ISO 7816-4 support (e.g. on any JavaCard)

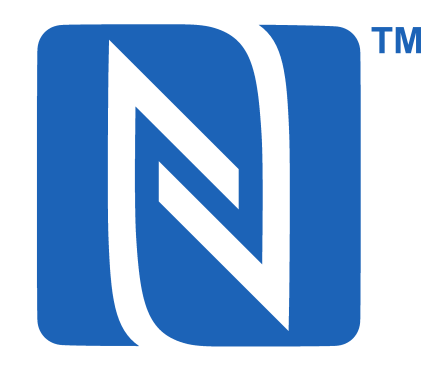

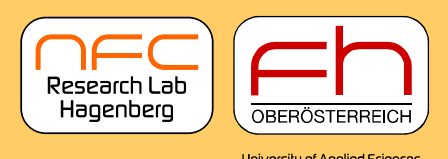

# **Basics: NFC Data Exchange Format (NDEF)**

- Common format for ...
  - storing data on NFC tags
  - transmitting data in peer-to-peer mode
- Data abstraction layer
  - Idea: Applications should work with any NFC tag platform
  - Advantage: Same API for reading and storing data on any NFC tag
     → Users can choose any tag platform (with sufficient storage)!
- Format
  - NDEF record is a data container with data type information
  - NDEF message is a series of one or more NDEF records
  - NFC tag contains NDEF message

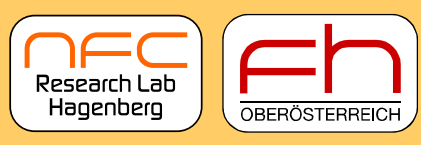

# **Basics: NDEF Records**

- 4 groups of record types
  - NFC Forum Well-known types
    - Defined by the NFC Forum
    - E.g. URI (urn:nfc:wkt:U), Text (urn:nfc:wkt:T), SmartPoster (urn:nfc:wkt:Sp)
  - NFC Forum External types
    - Custom record types definable by application developers
    - E.g. urn:nfc:ext:mroland.at:example
  - MIME media types
    - Data formats defined by MIME media types
    - E.g. Business cards (text/x-vcard)
  - Absolute URI types
    - Data formats defined by URIs
    - Important: Don't confuse this with the URI well-known type!

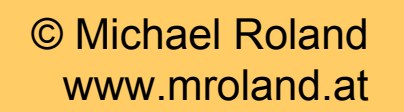

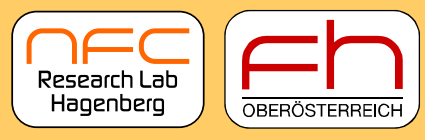

# **Android's NFC Features**

- Peer-to-peer mode
  - Android Beam: Transfer NDEF messages and (large) files
- Reader/writer mode
  - Read and write NDEF data on NFC tags
  - Communication with other tags and smartcards
    - ISO/IEC 14443-A based protocols
    - ISO/IEC 7816-4 APDUs
    - FeliCa (Lite)
    - ISO/IEC 15693 (only if NFC chipset supports it)
    - MIFARE Classic (only if NFC chipset supports it)
  - Auto start apps upon detection of
    - a certain NDEF record
    - a certain tag technology
    - tags not handled by other apps

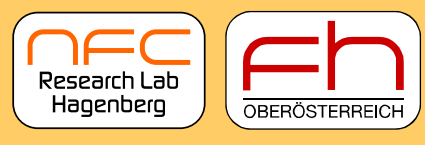

University of Applied Sciences

# Hands-On (Part 1): NDEF Writer App

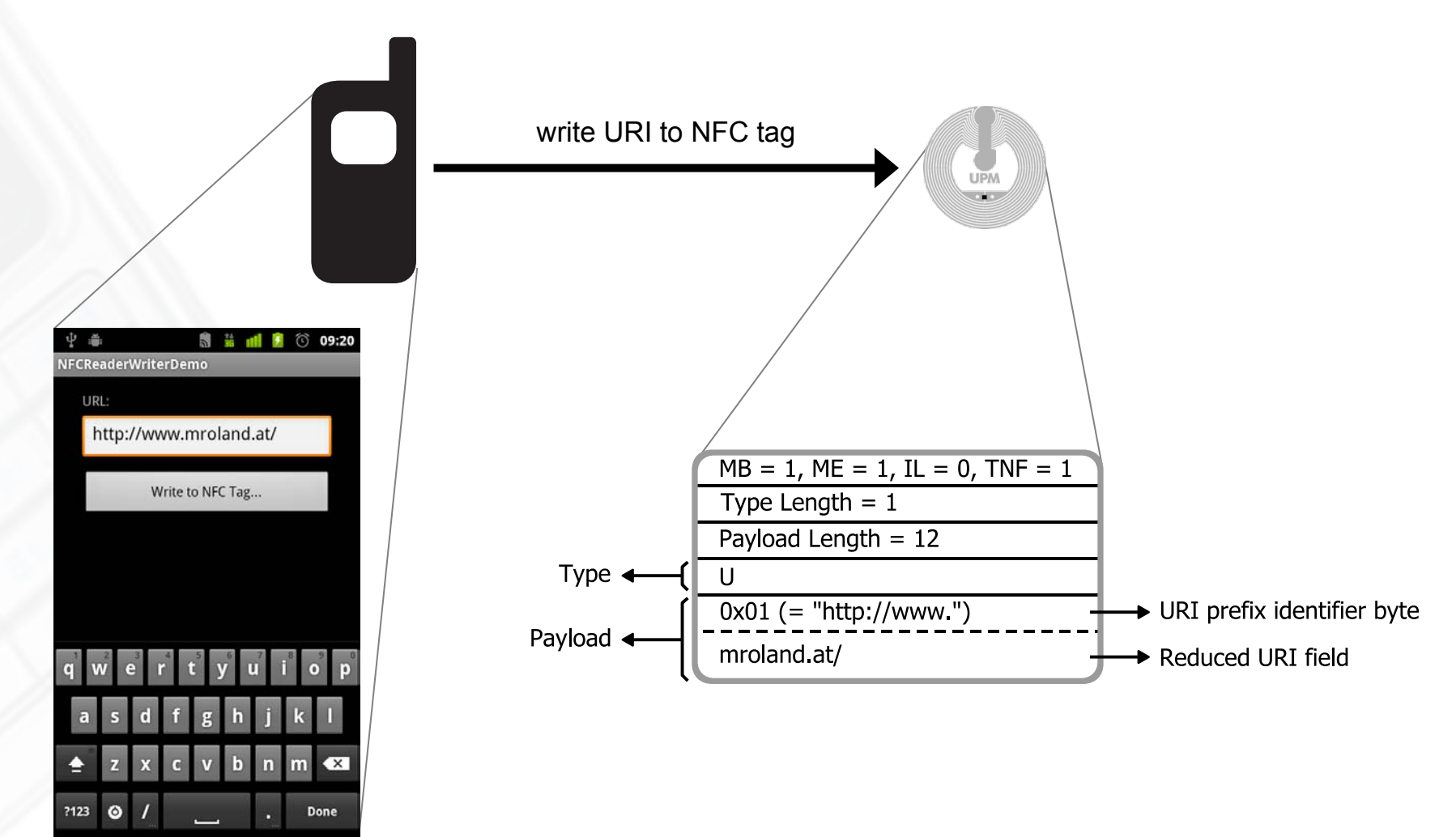

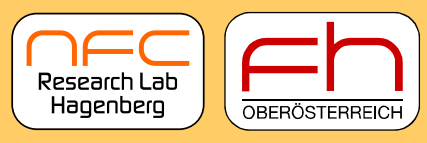

University of Applied Sciences

### Step 1: Create a new Android Project

#### • File $\rightarrow$ New Project...

| New Project            |                                                                                                    | New Android Application              |                                                                                                    |  |  |  |  |
|------------------------|----------------------------------------------------------------------------------------------------|--------------------------------------|----------------------------------------------------------------------------------------------------|--|--|--|--|
| iteps                  | Choose Project                                                                                                    | Steps                                | Name and Location                                                                                                    |  |  |  |  |
| 1. Choose Project<br>2 | Categories:     Projects:       Java     Android Project       JavaFX     G       Maven     Android       Android     Ntense Medides                                                                                                    | 1. Choose Project<br>2. Project Data | Project Name:     NFCReaderWriterDemo       Project Location:     C: \Users \mroland \Documents \WetBeansProjects       Project Folder:     rs \mroland \Documents \WetBeansProjects \WFCReaderWriterDemo           |  |  |  |  |
|                        | Provide and the second second se |                                      | Set as Main Project  Package Name: at.mroland.android.apps.nfcreaderwriter  Activity Name: NFCReaderWriterDemo  Toront Notffeen:                                                                                    |  |  |  |  |
|                        | Description:<br>Creates a new Android project that uses standard file layout supported by Android SDK. You<br>can also generate a main activity in the project. This project is built using an Ant build script and can<br>be run. and debugged in emulator or on physical device.                                                                                                    |                                      | Target Name         Vendor         Platform         API Level           Android 2.3.3         Android Open Source         2.3.3         10           Android 4.1         Android Open Source         4.1         16 |  |  |  |  |
|                        | <pre>&lt;</pre>                                                                                                    |                                      | < Back Next > Einish Cancel E                                                                                                    |  |  |  |  |

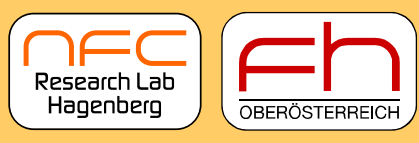

University of Applied Sciences

# Step 2: Android Manifest & NFC

- Require Android 2.3.3 or later
- Request permission to use NFC
- Require devices with NFC hardware

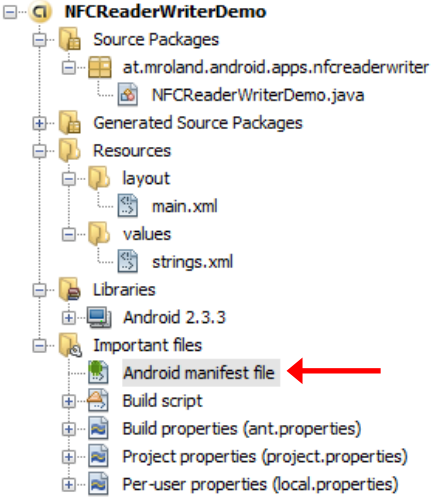

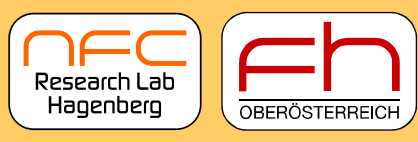

University of Applied Sciences

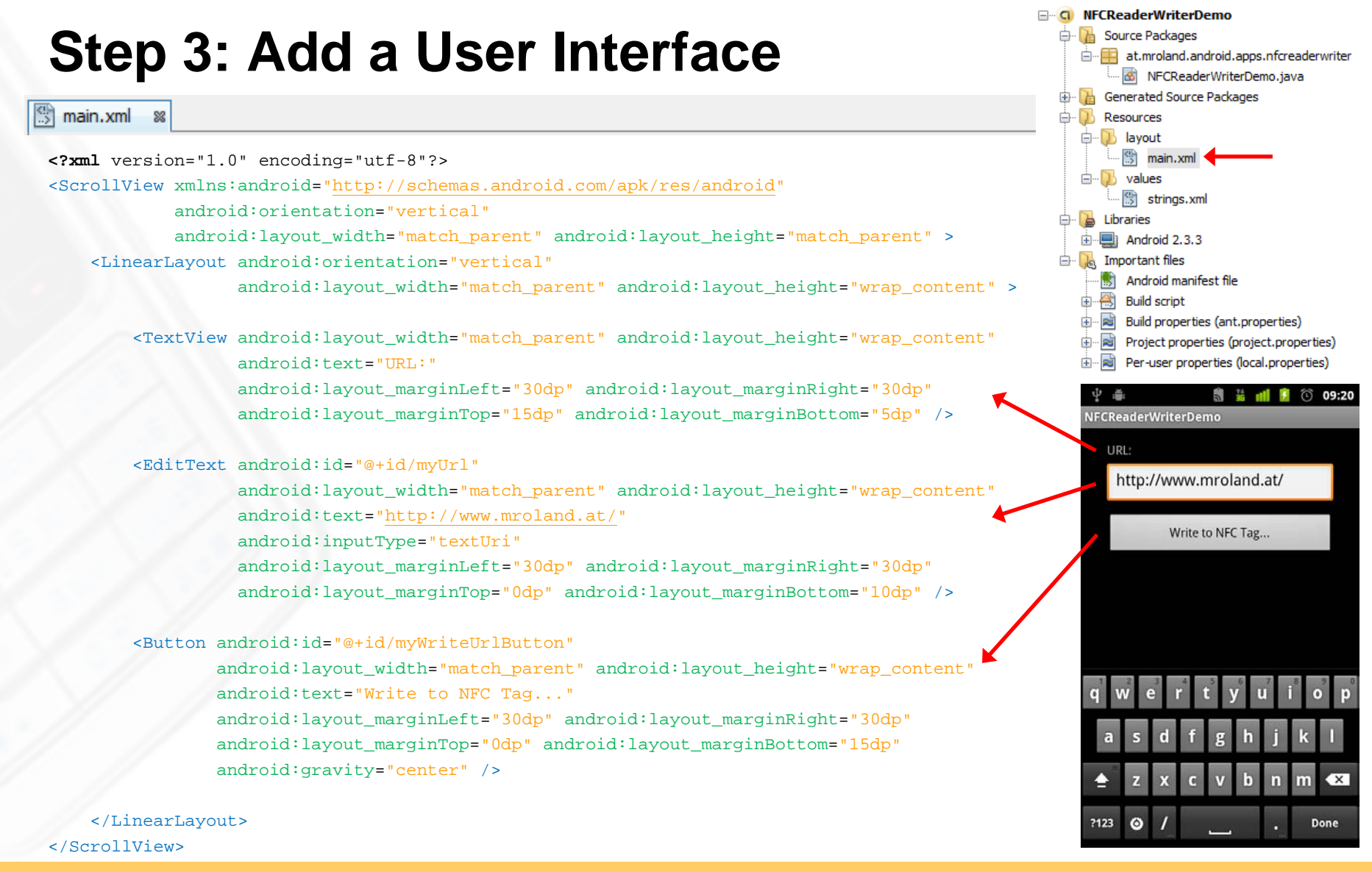

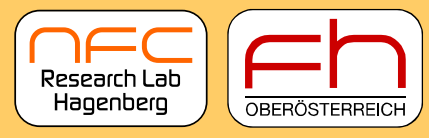

University of Applied Sciences

#### What we've got so far...

| Ĵ                          |                        |          |       | ى ب | 14<br>35 | ı | ۶ | ( | 09:20 |  |  |  |
|----------------------------|------------------------|----------|-------|-----|----------|---|---|---|-------|--|--|--|
| NFC                        | Reade                  | rWrite   | erDer | no  |          |   |   |   |       |  |  |  |
|                            | URL:                   |          |       |     |          |   |   |   |       |  |  |  |
|                            | http://www.mroland.at/ |          |       |     |          |   |   |   |       |  |  |  |
|                            | Write to NFC Tag       |          |       |     |          |   |   |   |       |  |  |  |
|                            |                        |          |       |     |          |   |   |   |       |  |  |  |
|                            |                        |          |       |     |          |   |   |   |       |  |  |  |
|                            |                        |          |       |     |          |   |   |   |       |  |  |  |
| <b>q w e r t y u i o p</b> |                        |          |       |     |          |   |   |   |       |  |  |  |
| ē                          | as                     | d        | f     | g   | h        | j | j | k | 1     |  |  |  |
| <b></b>                    | °Z                     | x        | С     | v   | b        | ľ | ו | m | ×     |  |  |  |
| ?12                        | 3 Ö                    | <b>/</b> |       |     |          |   | • | D | one   |  |  |  |

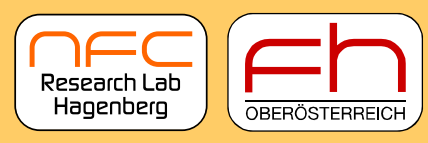

University of Applied Sciences

### **Step 4: Creating our Activity**

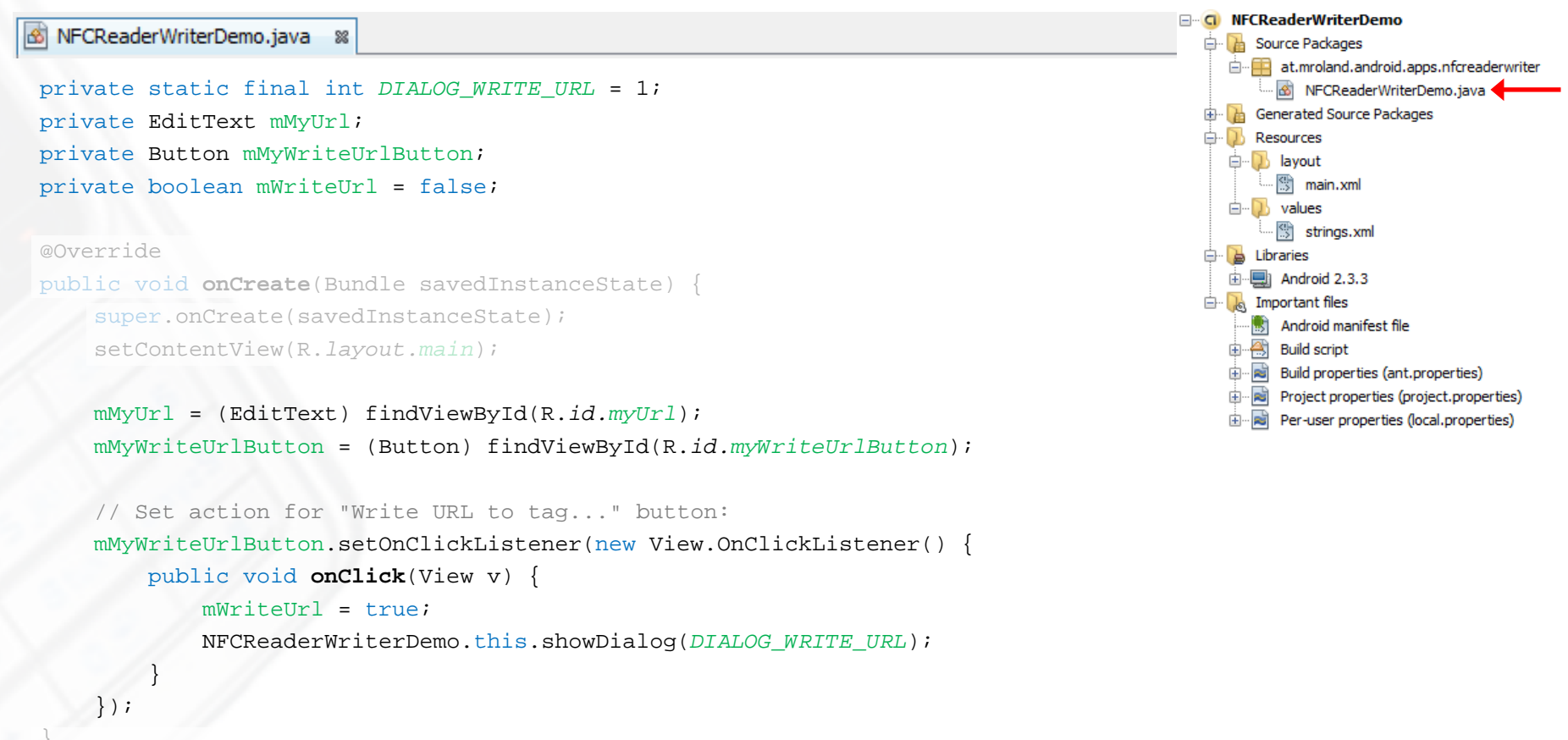

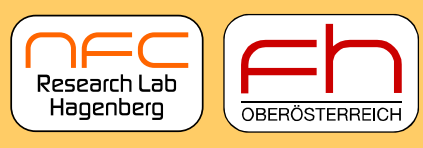

University of Applied Sciences

#### Step 5: A Dialog Box: Ready to Write to Tag

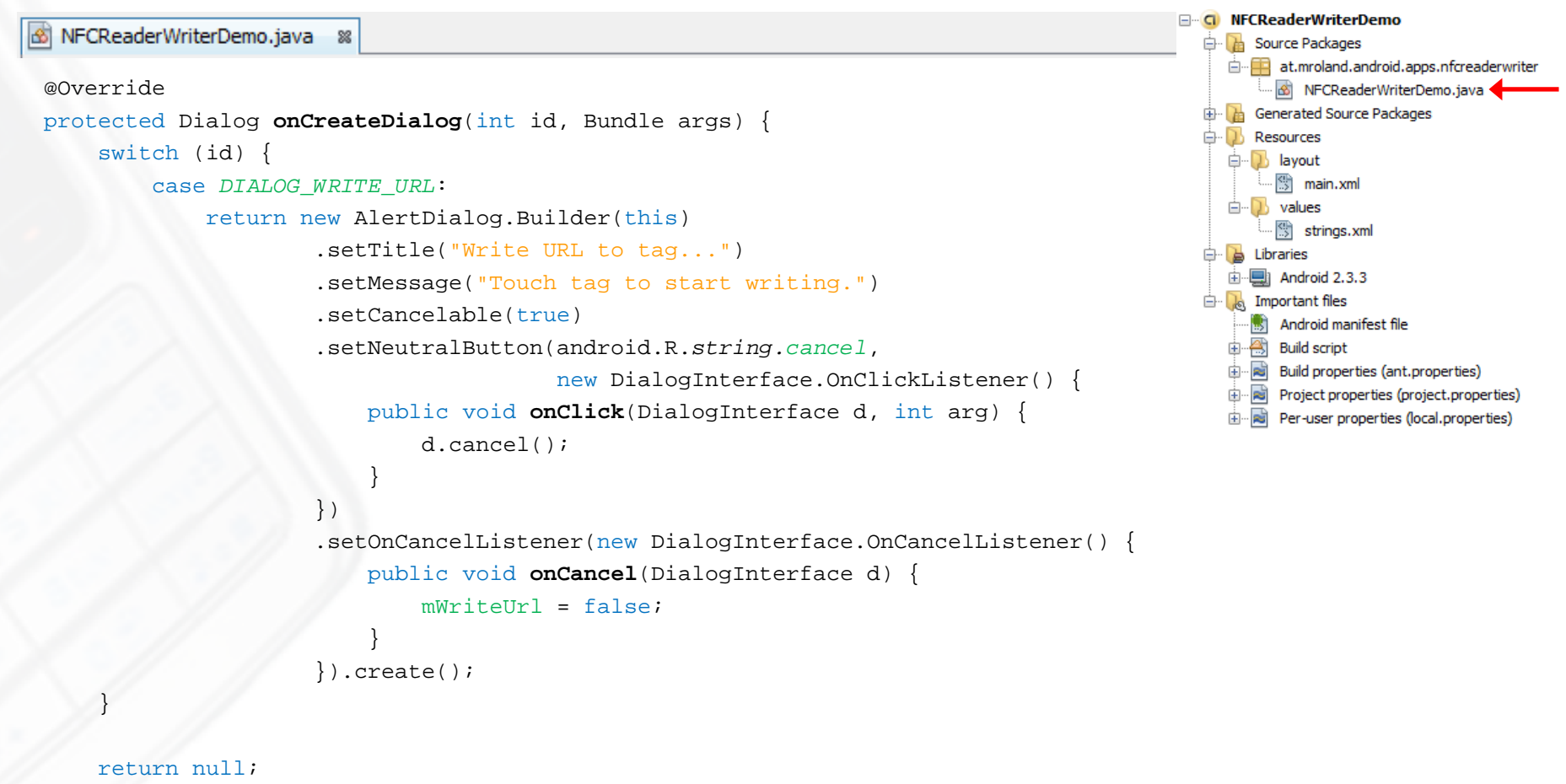

Near Field Communication Research Lab Hagenberg

© Michael Roland www.mroland.at Research Lab Hagenberg

University of Applied Sciences

#### What we've got so far...

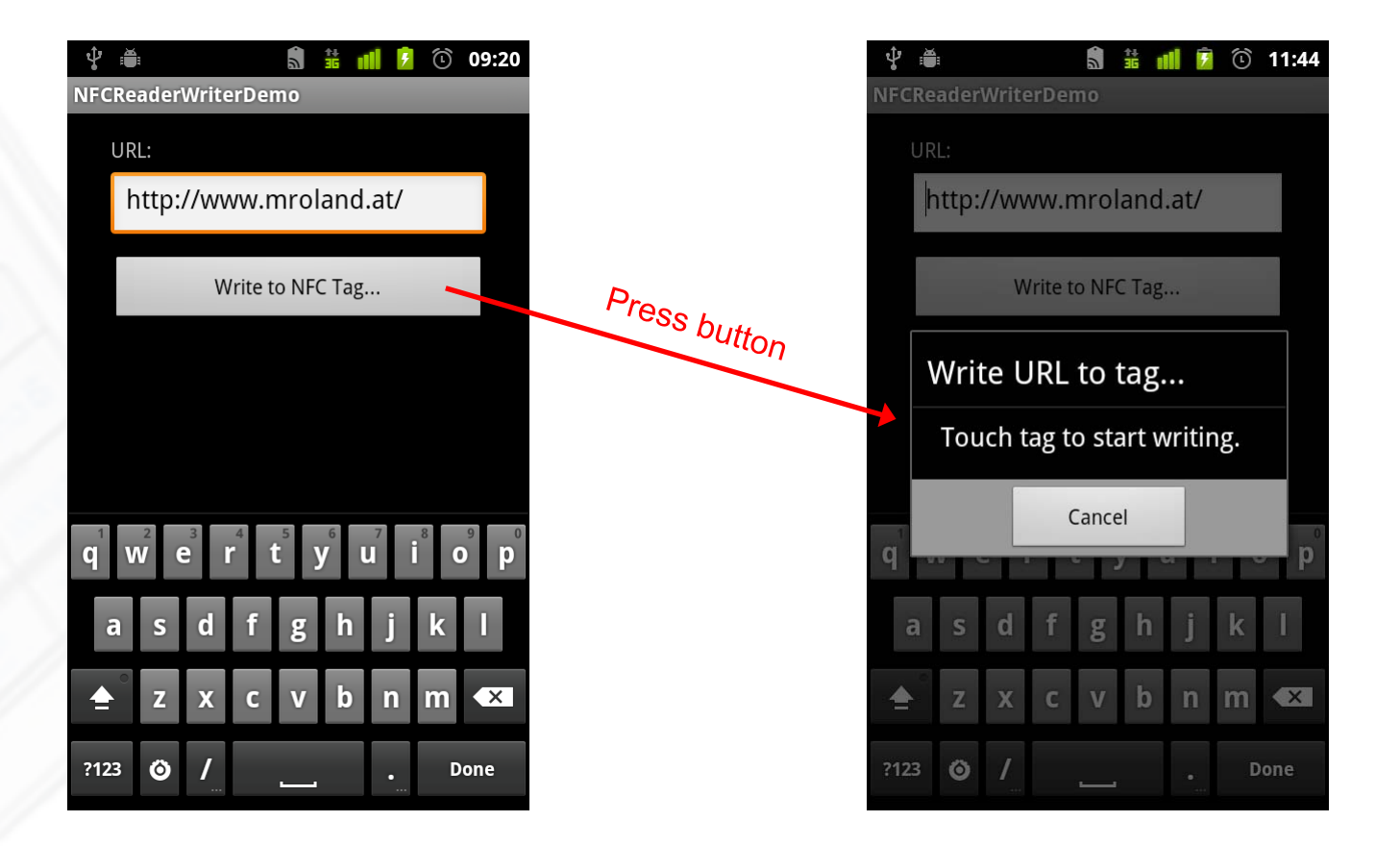

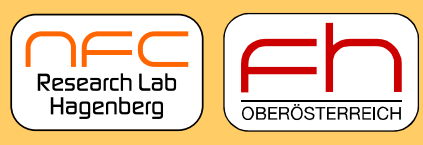

University of Applied Sciences

#### Step 6: Foreground Dispatch (Detect Tags)

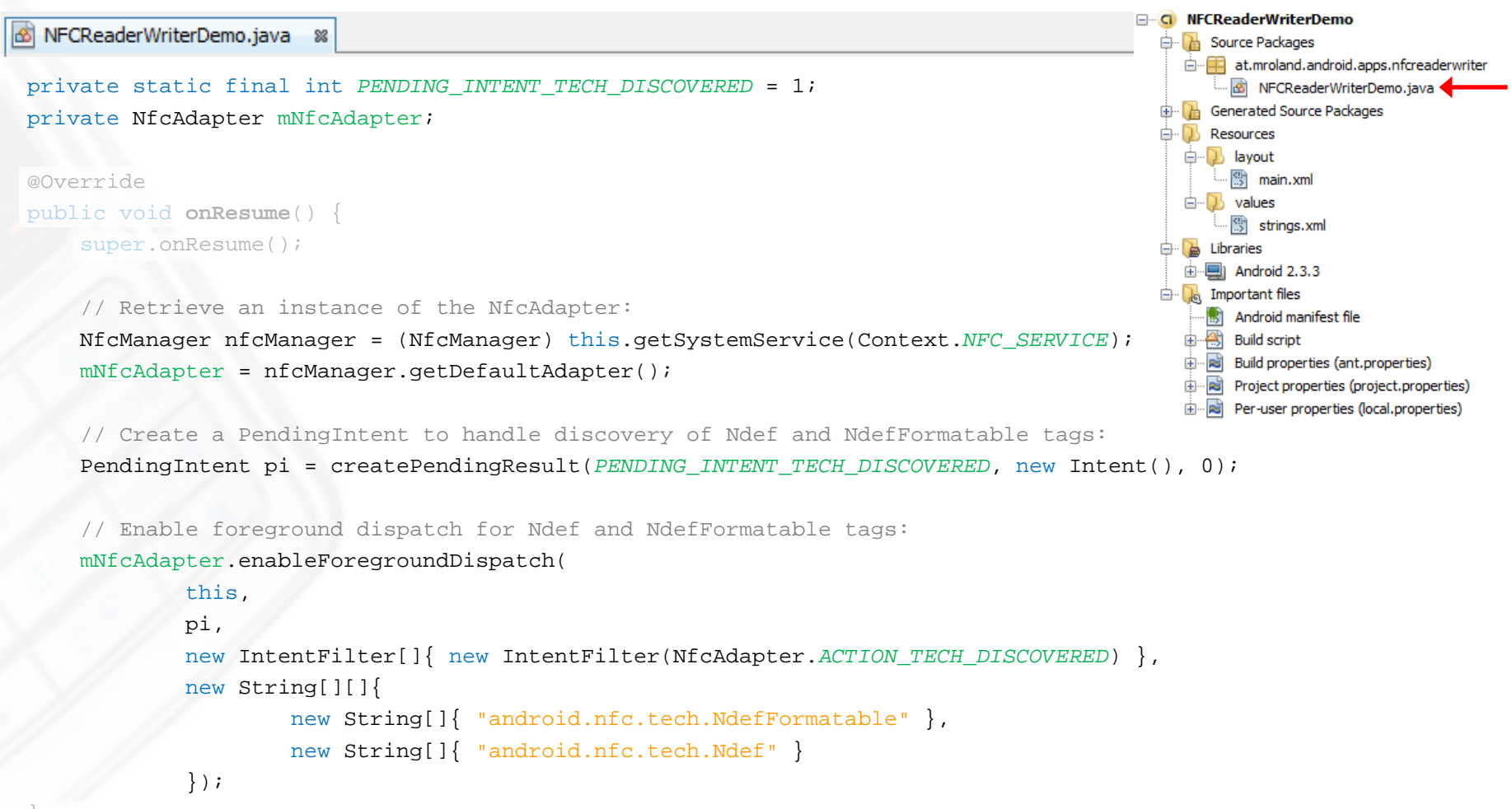

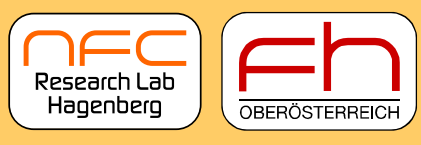

University of Applied Sciences

### **Step 7: Cleanup Foreground Dispatch**

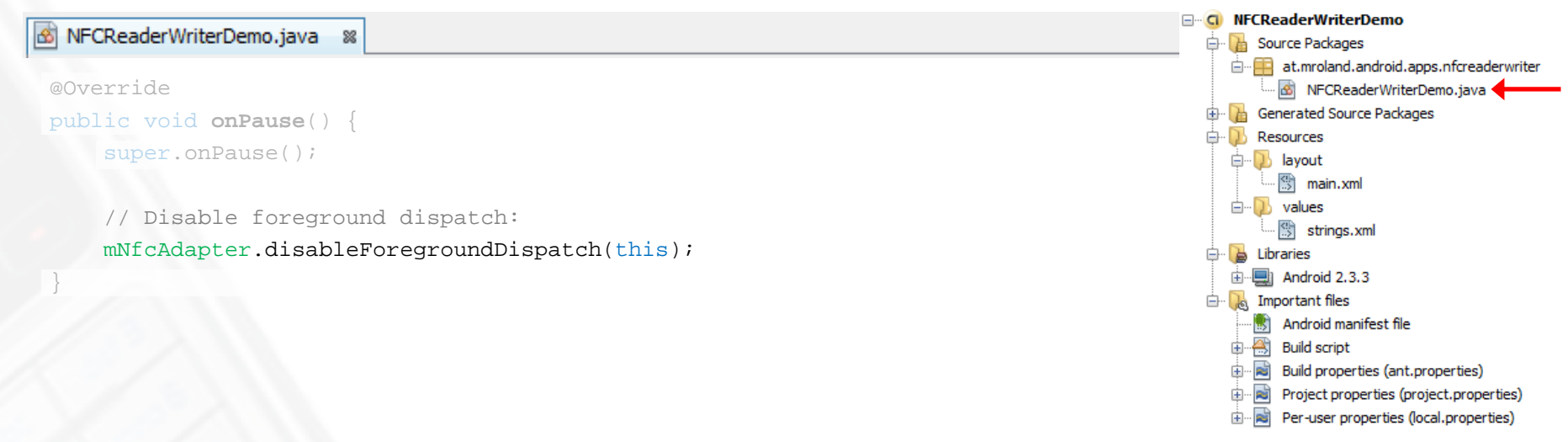

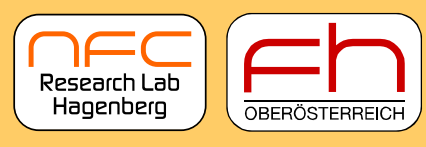

University of Applied Sciences

#### **Step 8: Receive Foreground Dispatch Intent**

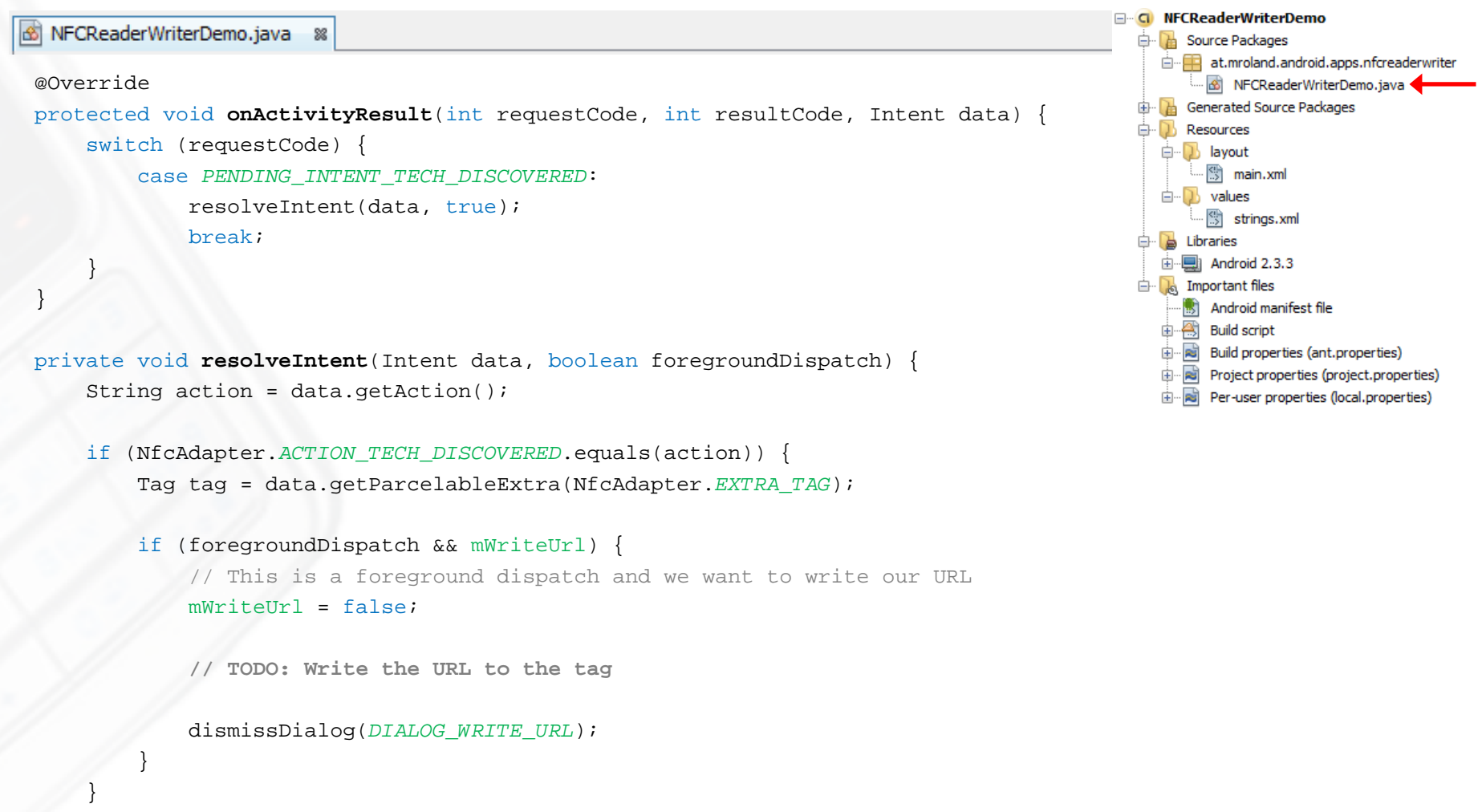

Near Field Communication Research Lab Hagenberg

© Michael Roland www.mroland.at

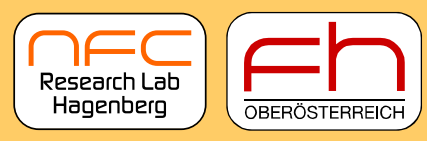

University of Applied Sciences

#### What we've got so far...

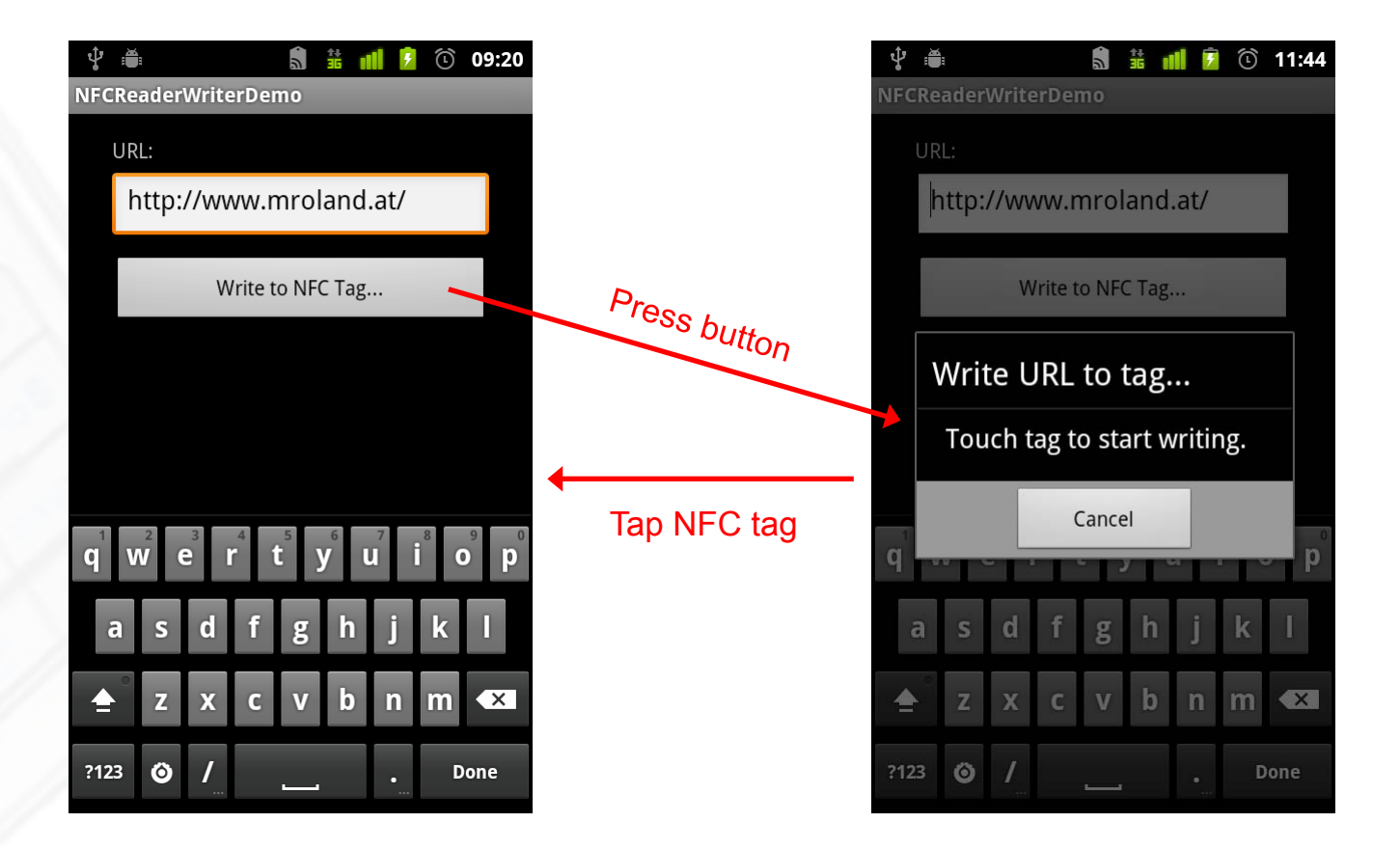

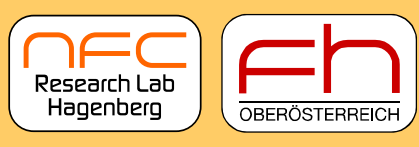

University of Applied Sciences

#### Step 9: Prepare our URI NDEF Message

 NFCReaderWriterDemo MFCReaderWriterDemo.java 8 🖶 🚹 Source Packages ime at.mroland.android.apps.nfcreaderwriter if (foregroundDispatch && mWriteUrl) { 🔤 NFCReaderWriterDemo.java 4 Generated Source Packages
 Generated Source Packages
 Generated Source Packages
 Generated Source Packages
 Generated Source Packages
 Generated Source Packages
 Generated Source Packages
 Generated Source Packages
 Generated Source Packages
 Generated Source Packages
 Generated Source Packages
 Generated Source Packages
 Generated Source Packages
 Generated Source Packages
 Generated Source Packages
 Generated Source Packages
 Generated Source Packages
 Generated Source
 Generated Source
 Generated Source
 Generated Source
 Generated Source
 Generated Source
 Generated
 Generated
 Generated
 Generated
 Generated
 Generated
 Generated
 Generated
 Generated
 Generated
 Generated
 Generated
 Generated
 Generated
 Generated
 Generated
 Generated
 Generated
 Generated
 Generated
 Generated
 Generated
 Generated
 Generated
 Generated
 Generated
 Generated
 Generated
 Generated
 Generated
 Generated
 Generated
 Generated
 Generated
 Generated
 Generated
 Generated
 Generated
 Generated
 Generated
 Generated
 Generated
 Generated
 Generated
 Generated
 Generated
 Generated
 Generated
 Generated
 Generated
 Generated
 Generated
 Generated
 Generated
 Generated
 Generated
 Generated
 Generated
 Generated
 Generated
 Generated
 Generated
 Generated
 Generated
 Generated
 Generated
 Generated
 Generated
 Generated
 Generated
 Generated
 Generated
 Generated
 Generated
 Generated
 Generated
 Generated
 Generated
 Generated
 Generated
 Generated
 Generated
 Generated
 Generated
 Generated
 Generated
 Generated
 Generated
 Generated
 Generated
 Generated
 Generated
 Generated
 Generated
 Generated
 Generated
 Generated
 Generated
 Generated
 Generated
 Ge - Resources mWriteUrl = false; 🚊 🕕 🚺 layout main.xml i≟-- 🔃 values // Get URL from text box: strings.xml String urlStr = mMyUrl.getText().toString(); 🖶 🔂 Libraries 🗄 🖳 Android 2.3.3 🖮 🔜 Important files // Convert to URL to byte array (UTF-8 encoded): Android manifest file byte[] urlBytes = urlStr.getBytes(Charset.forName("UTF-8")); 🗄 📇 🔠 Build script i → Build properties (ant.properties) i Project properties (project.properties) // Assemble NDEF URI record payload: Per-user properties (local.properties)
 byte[] urlPayload = new byte[urlBytes.length + 1]; urlPayload[0] = 0; // no prefix reduction System.arraycopy(urlBytes, 0, urlPayload, 1, urlBytes.length); // Create a NDEF URI record (NFC Forum well-known type "urn:nfc:wkt:U") NdefRecord urlRecord = new NdefRecord(NdefRecord.TNF\_WELL\_KNOWN, /\* TNF: NFC Forum well-known type \*/ /\* Type: urn:nfc:wkt:U \*/ NdefRecord.RTD URI, /\* no ID \*/ new byte[0], urlPayload); // Create NDEF message from URI record:

NdefMessage msg = new NdefMessage(new NdefRecord[]{urlRecord});

// TODO: Write the NDEF message to the tag

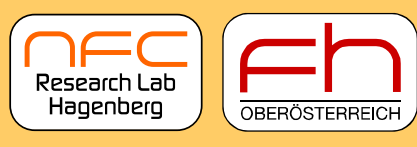

University of Applied Sciences

#### **Step 10: Write NDEF to Preformatted Tag**

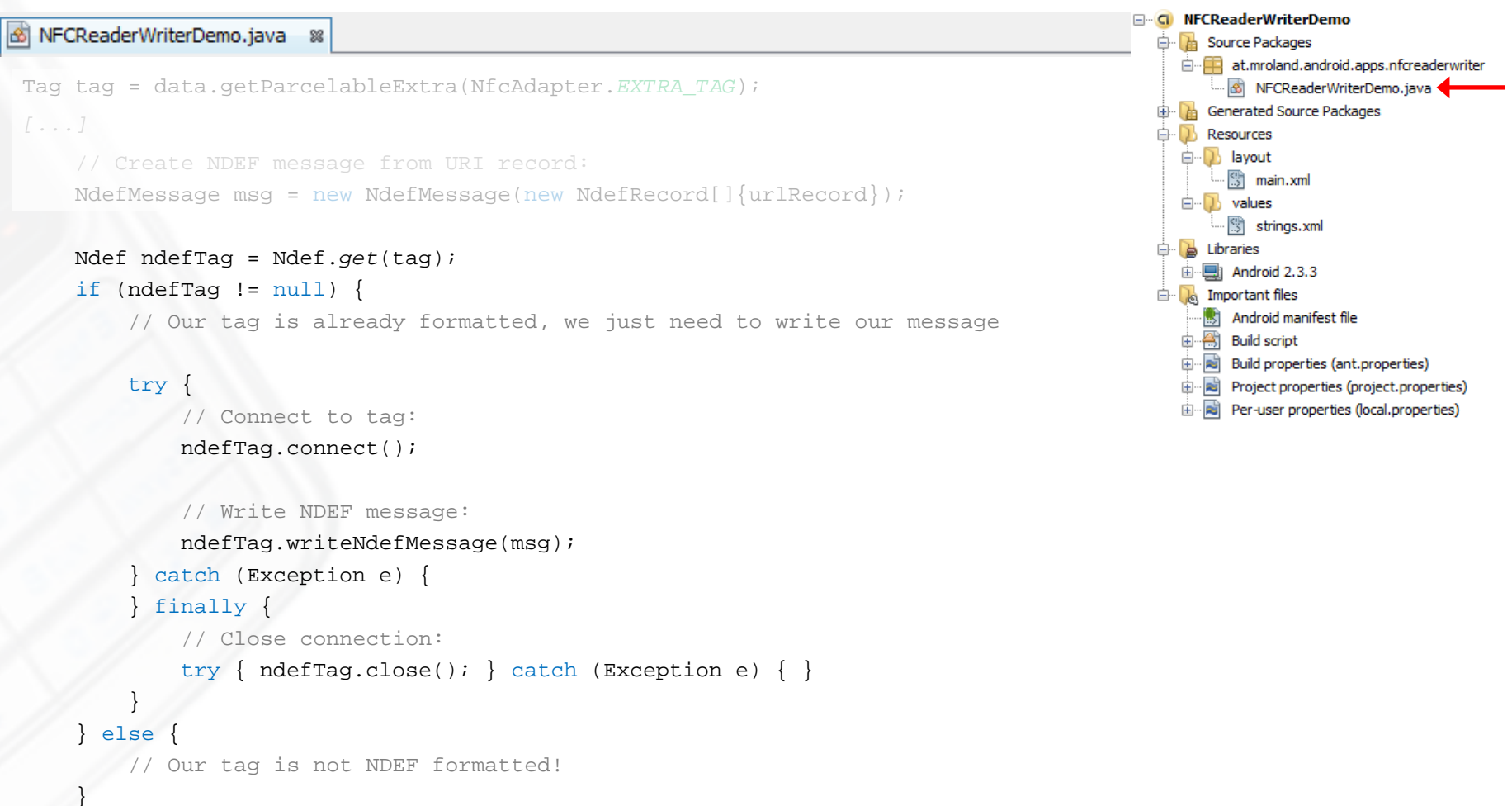

dismissDialog(DIALOG\_WRITE\_URL);

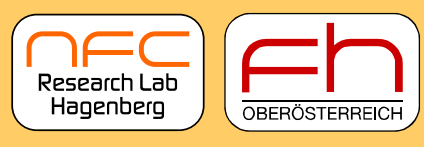

University of Applied Sciences

### Step 11: Write NDEF to Unformatted Tag

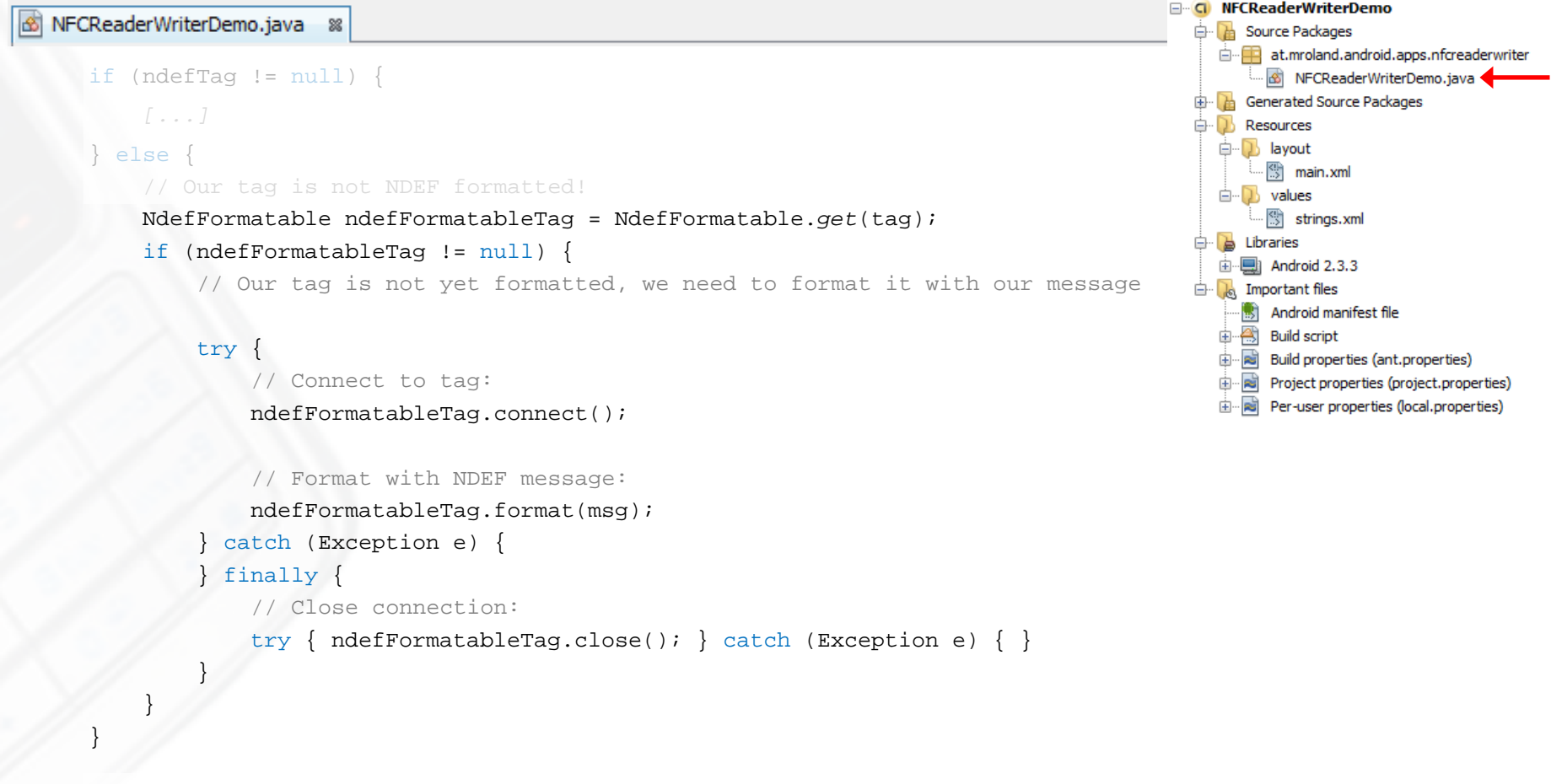

dismissDialog(DIALOG\_WRITE\_URL);

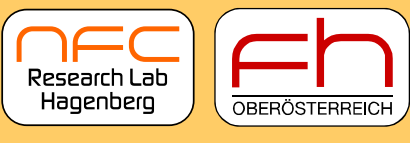

University of Applied Sciences

#### What we've got so far: NDEF Writer App

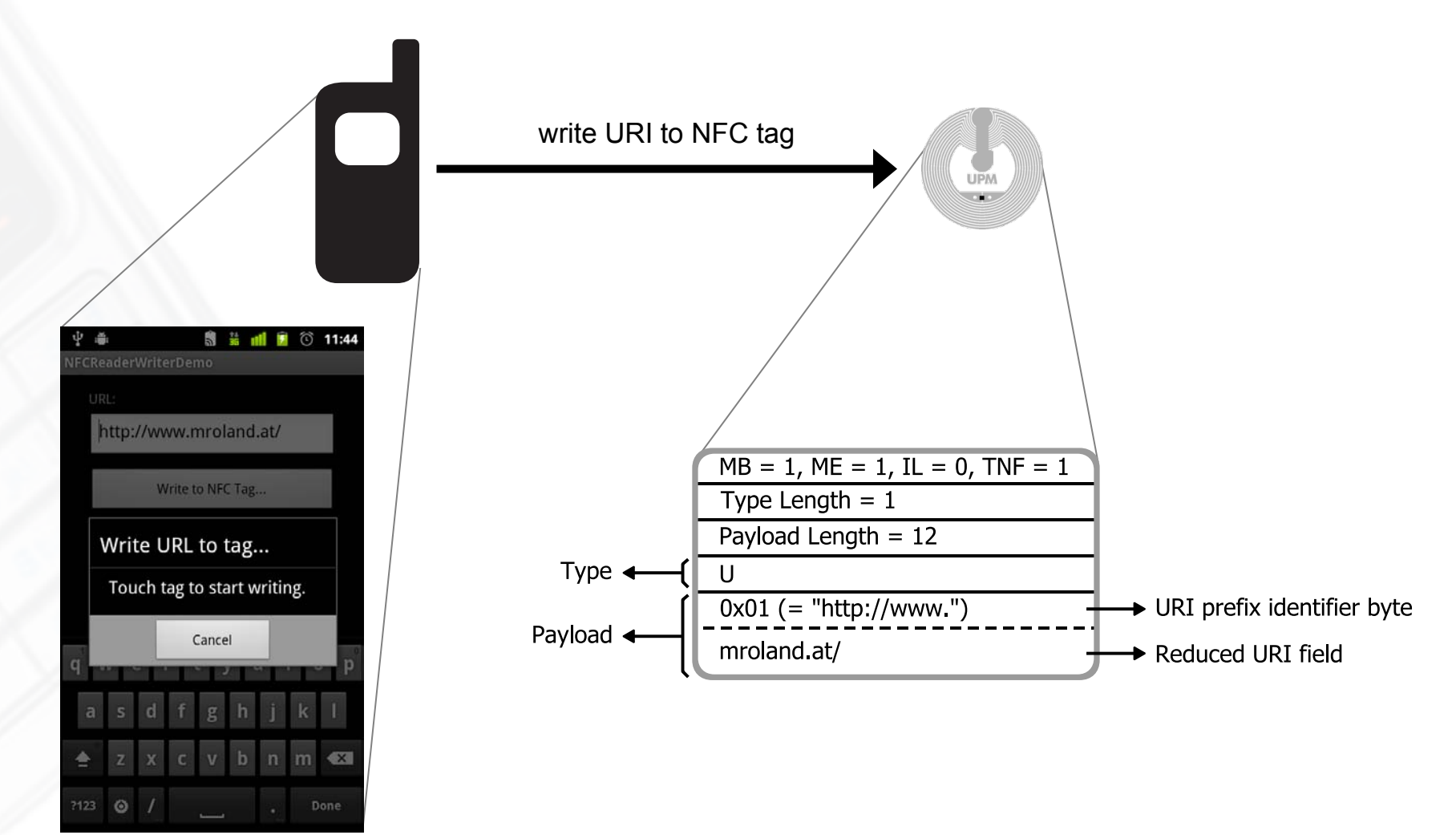

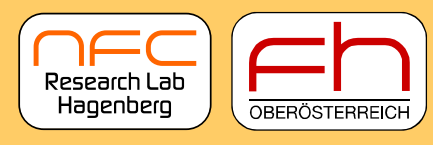

University of Applied Sciences

#### Hands-On (Part 2): NDEF Reader App

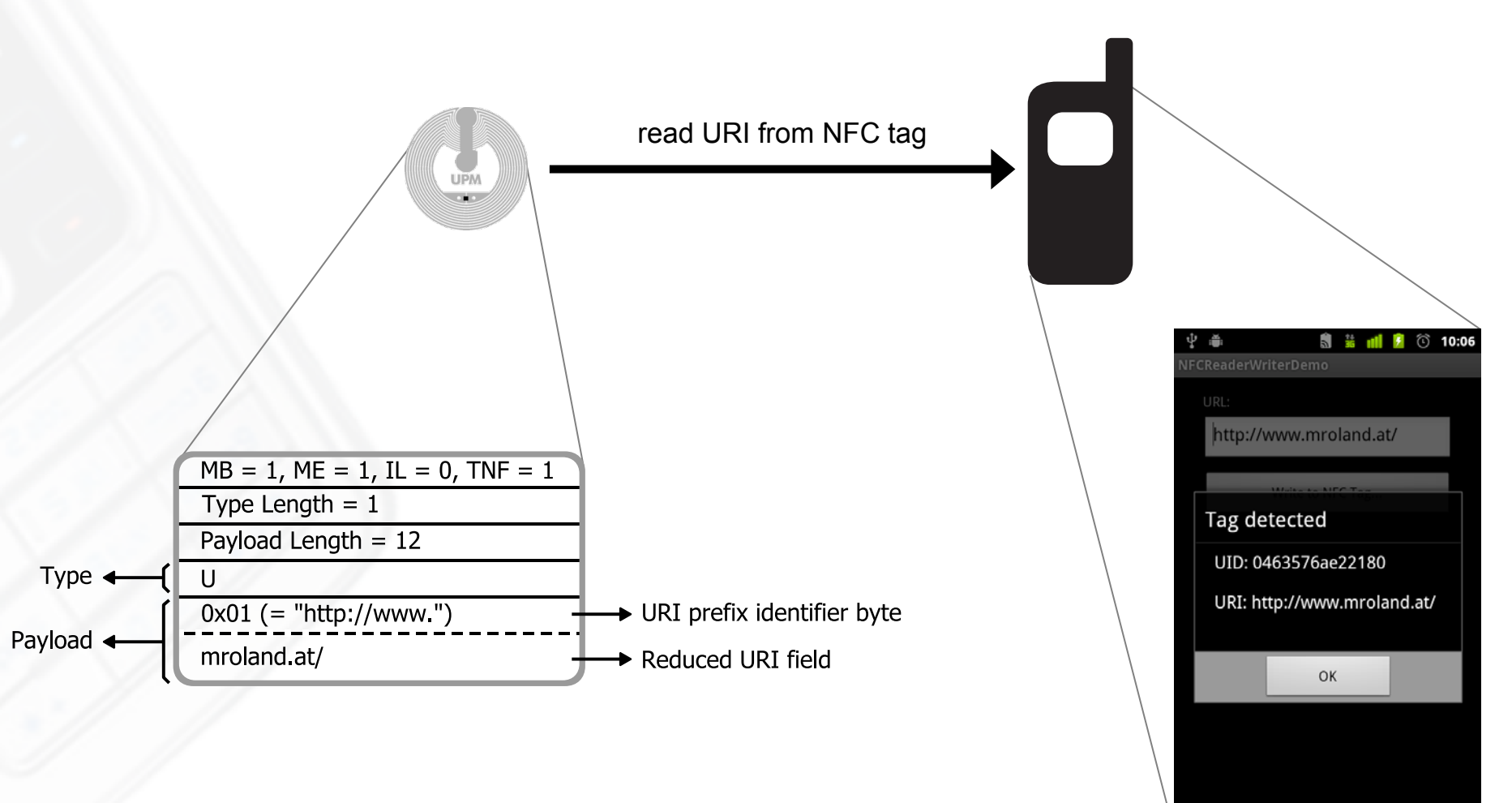

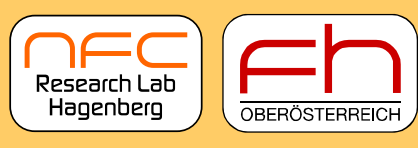

University of Applied Sciences

#### Step 1: A Simple Dialog Box: Detected a Tag

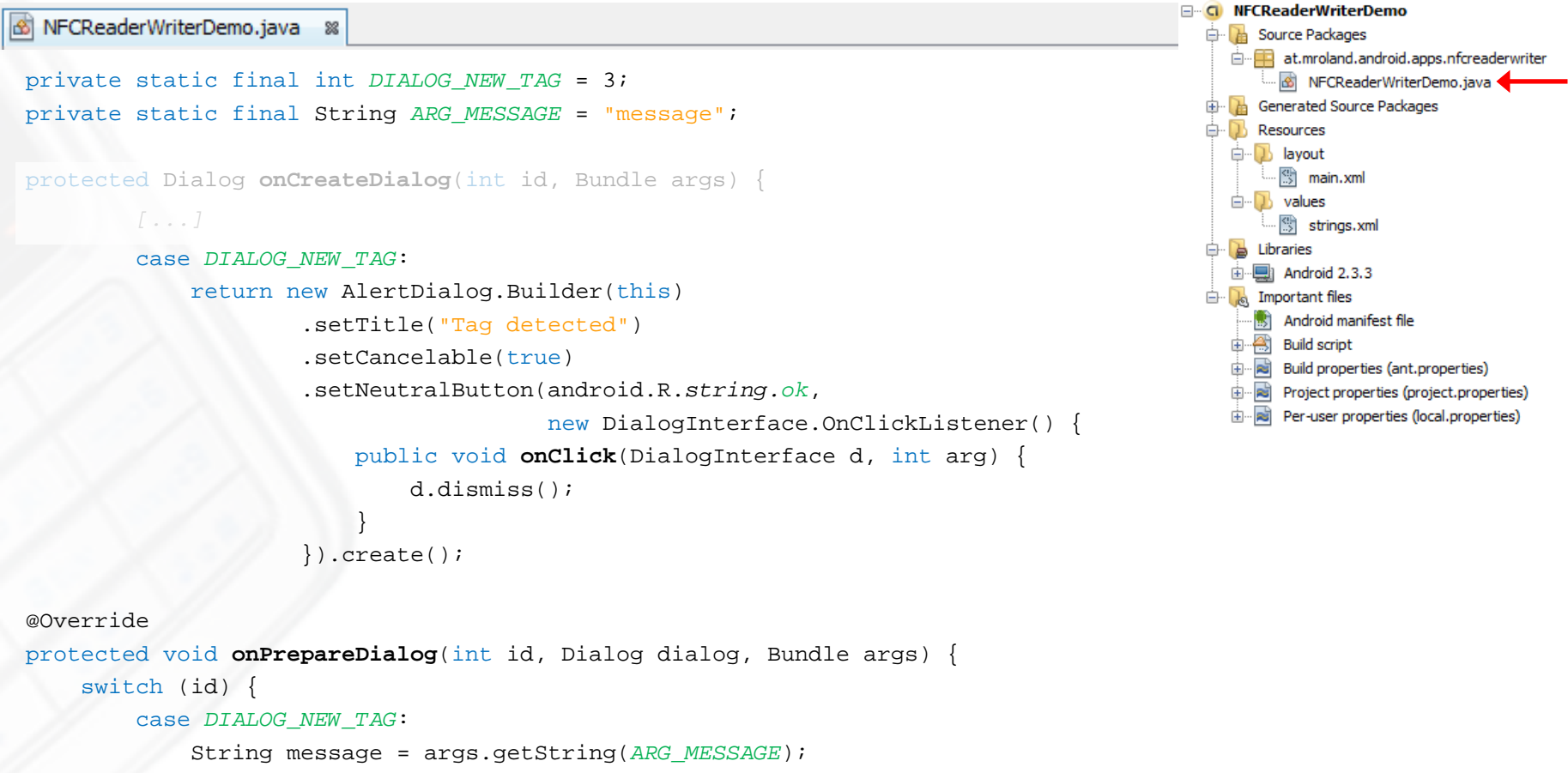

```
if (message != null) ((AlertDialog) dialog).setMessage(message);
break;
```

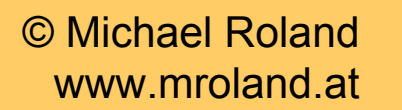

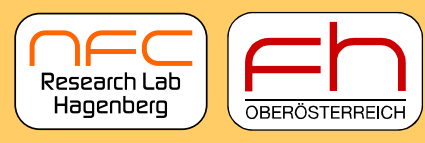

immediate at.mroland.android.apps.nfcreaderwriter

University of Applied Sciences

#### **Step 2: Detect the Tag**

🚳 NFCReaderWriterDemo.java 🛛 🛚

```
private void resolveIntent(Intent data, boolean foregroundDispatch) {
    String action = data.getAction();
    if (NfcAdapter.ACTION TECH DISCOVERED.equals(action)) {
        Tag tag = data.getParcelableExtra(NfcAdapter.EXTRA TAG);
        if (foregroundDispatch && mWriteUrl) {
         else {
            // Let's read the tag whenever we are not in write mode
            // Retrieve information from tag and display it
            StringBuilder tagInfo = new StringBuilder();
            // Get tag's UID:
            byte[] uid = taq.getId();
            tagInfo.append("UID: ")
                   .append(StringUtils.convertByteArrayToHexString(uid))
                   .append("\n\n");
```

// TODO: Read NDEF messages

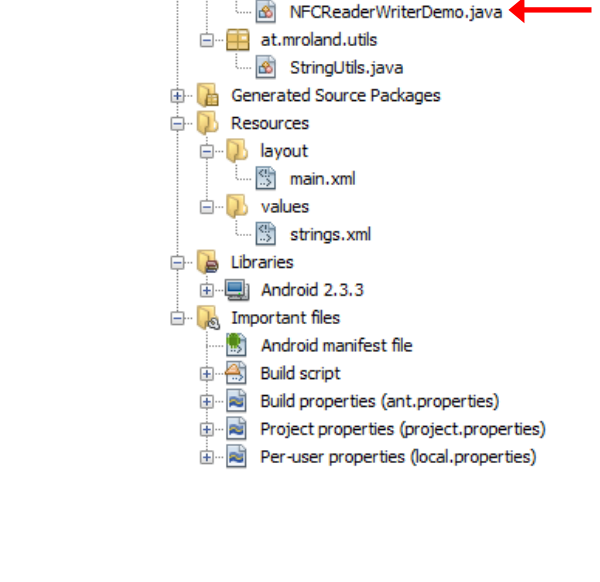

NFCReaderWriterDemo

🖶 🚹 Source Packages

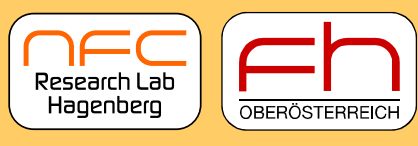

University of Applied Sciences

#### Step 3: Read NDEF Message from Tag

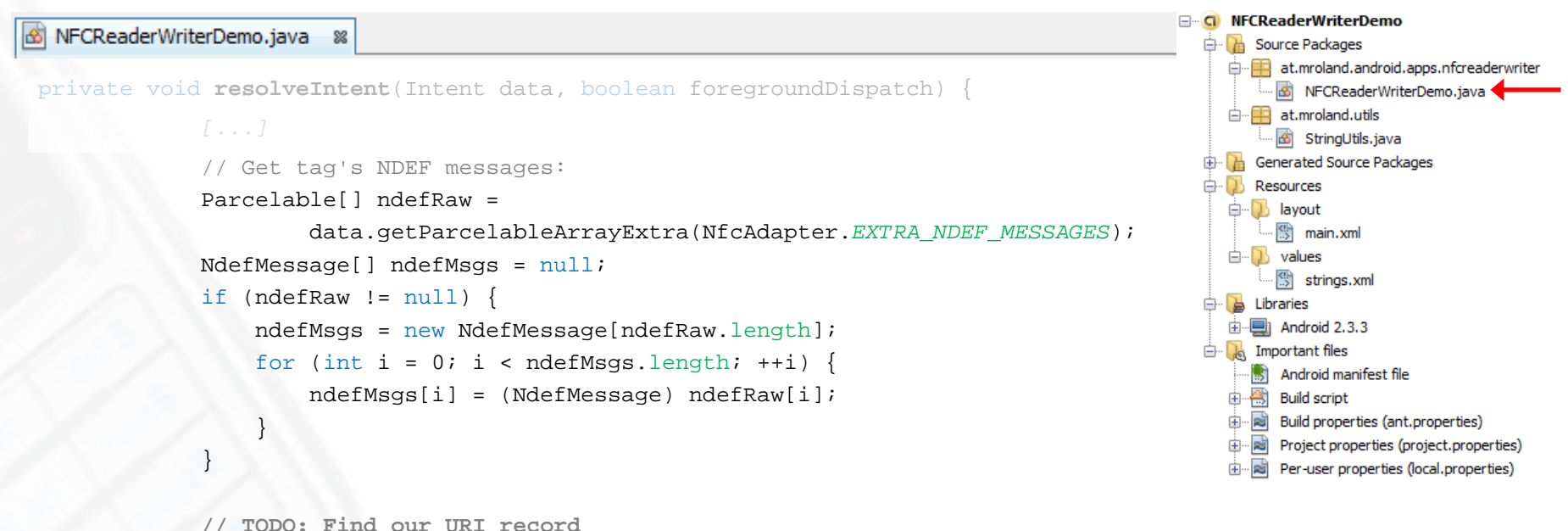

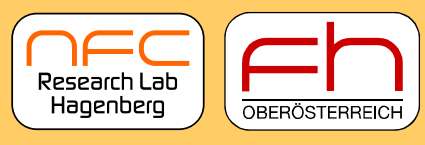

University of Applied Sciences

#### **Step 4: Find URI Record in NDEF Messages**

```
    NFCReaderWriterDemo

 NFCReaderWriterDemo.java 🛛 🗱
                                                                                                                                                                                                                                                                               🖶 🚹 Source Packages
                                                                                                                                                                                                                                                                                    immediate at.mroland.android.apps.nfcreaderwriter
private void resolveIntent(Intent data, boolean foregroundDispatch) {
                                                                                                                                                                                                                                                                                           🛄 🖄 NFCReaderWriterDemo.java 🖣
                                                                                                                                                                                                                                                                                    immediate in the immediate is a second second secon
                                                                                                                                                                                                                                                                                            --- 🚳 StringUtils.java
                                                                                                                                                                                                                                                                               🗄 📊 Generated Source Packages
                                     if (ndefMsgs != null) {
                                                                                                                                                                                                                                                                               🗄 🕖 Resources
                                                  // Iterate through all NDEF messages on the tag:
                                                                                                                                                                                                                                                                                    🖮 🚺 layout
                                                  for (int i = 0; i < ndefMsgs.length; ++i) {</pre>
                                                                                                                                                                                                                                                                                              🗄 main.xml
                                                                                                                                                                                                                                                                                    i≟-- D values
                                                              // Get NDEF message's records:
                                                                                                                                                                                                                                                                                             - 🖑 strings.xml
                                                              NdefRecord[] records = ndefMsqs[i].getRecords();
                                                                                                                                                                                                                                                                               🖻 🗋 Libraries
                                                                                                                                                                                                                                                                                    ..... Android 2.3.3
                                                                                                                                                                                                                                                                                          Important files
                                                              if (records != null) {
                                                                                                                                                                                                                                                                                          Android manifest file
                                                                           // Iterate through all NDEF records:
                                                                                                                                                                                                                                                                                         Build script
                                                                                                                                                                                                                                                                                        Build properties (ant.properties)
                                                                                                                                                                                                                                                                                    ÷.
                                                                           for (int j = 0; j < records.length; ++j) {</pre>
                                                                                                                                                                                                                                                                                          Project properties (project.properties)
                                                                                        // Test if this record is a URI record:
                                                                                                                                                                                                                                                                                    É٩.
                                                                                                                                                                                                                                                                                         Per-user properties (local.properties)
                                                                                        if ((records[j].getTnf() == NdefRecord.TNF_WELL_KNOWN)
                                                                                                                 && Arrays.equals(records[j].getType(), NdefRecord.RTD_URI)) {
                                                                                                    byte[] payload = records[j].getPayload();
                                                                                                    // Drop prefix identifier byte and convert remaining URL to string (UTF-8):
                                                                                                    String uri = new String(Arrays.copyOfRange(payload, 1, payload.length),
                                                                                                                                                                                Charset.forName("UTF-8"));
                                                                                                    tagInfo.append("URI: ").append(uri).append("\n");
```

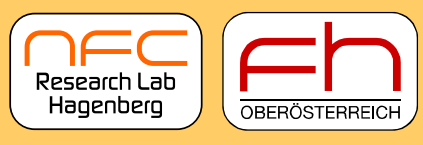

University of Applied Sciences

#### Step 5: Display Tag Data in a Dialog Box

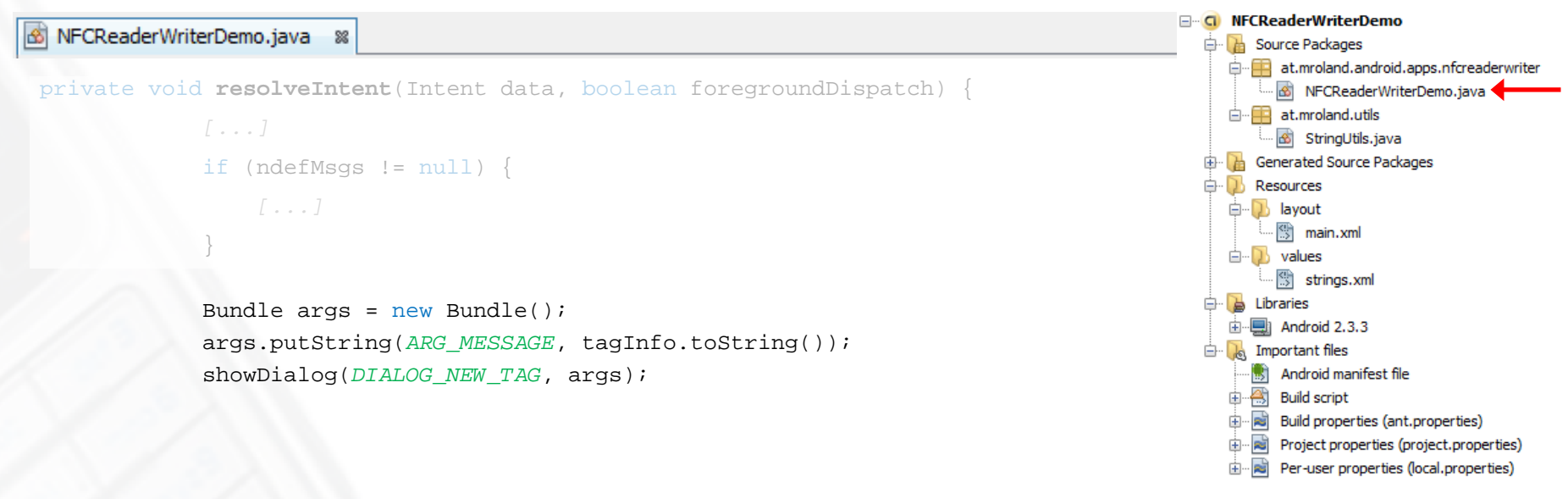

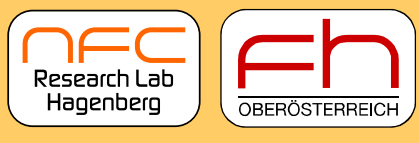

University of Applied Sciences

#### What we've got so far: NDEF Reader App

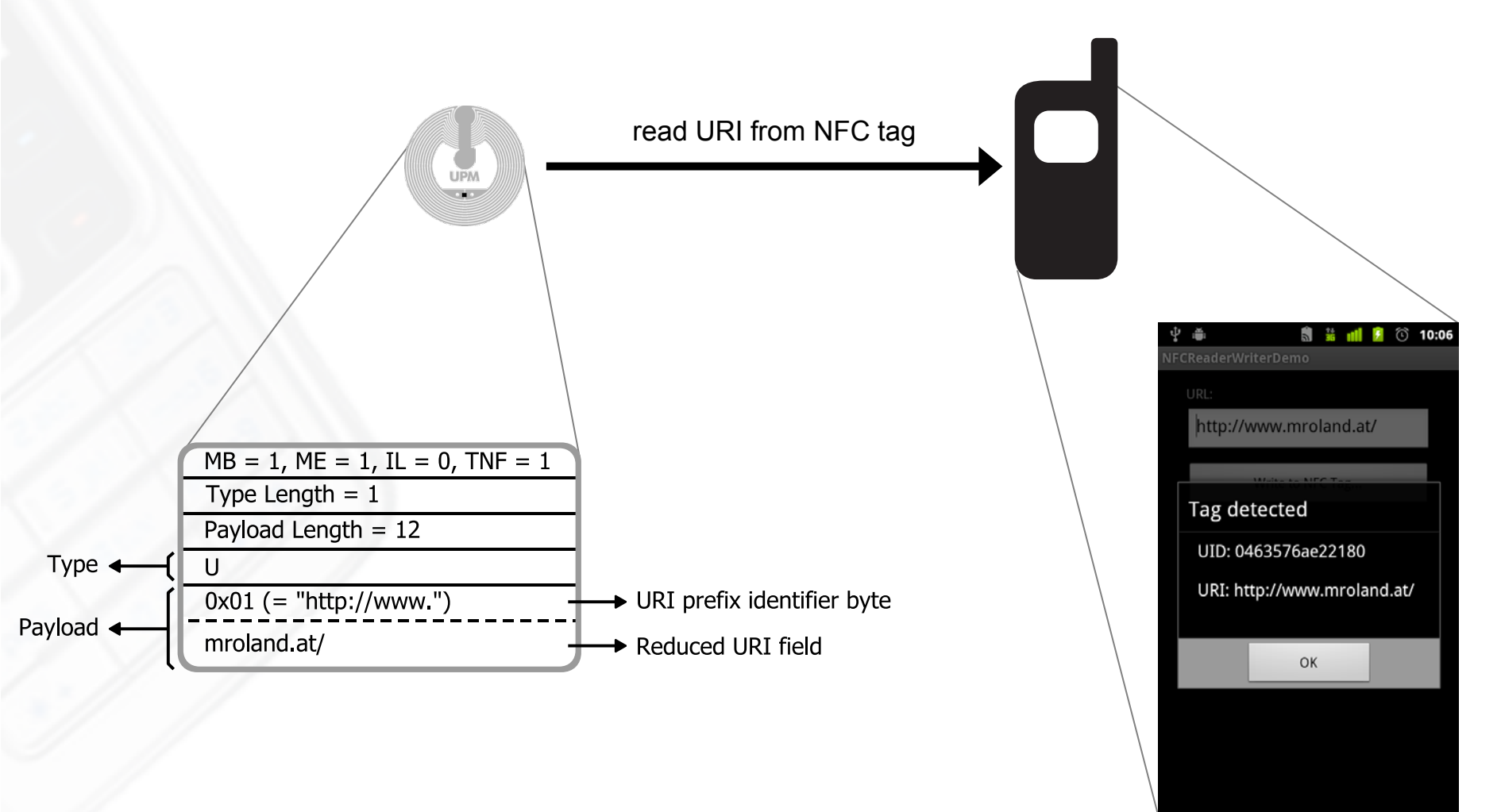

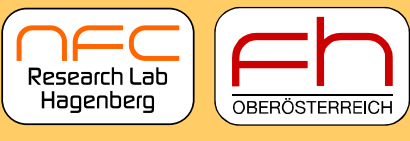

University of Applied Sciences

### Hands-On (Part 3): Auto-start App for our URI

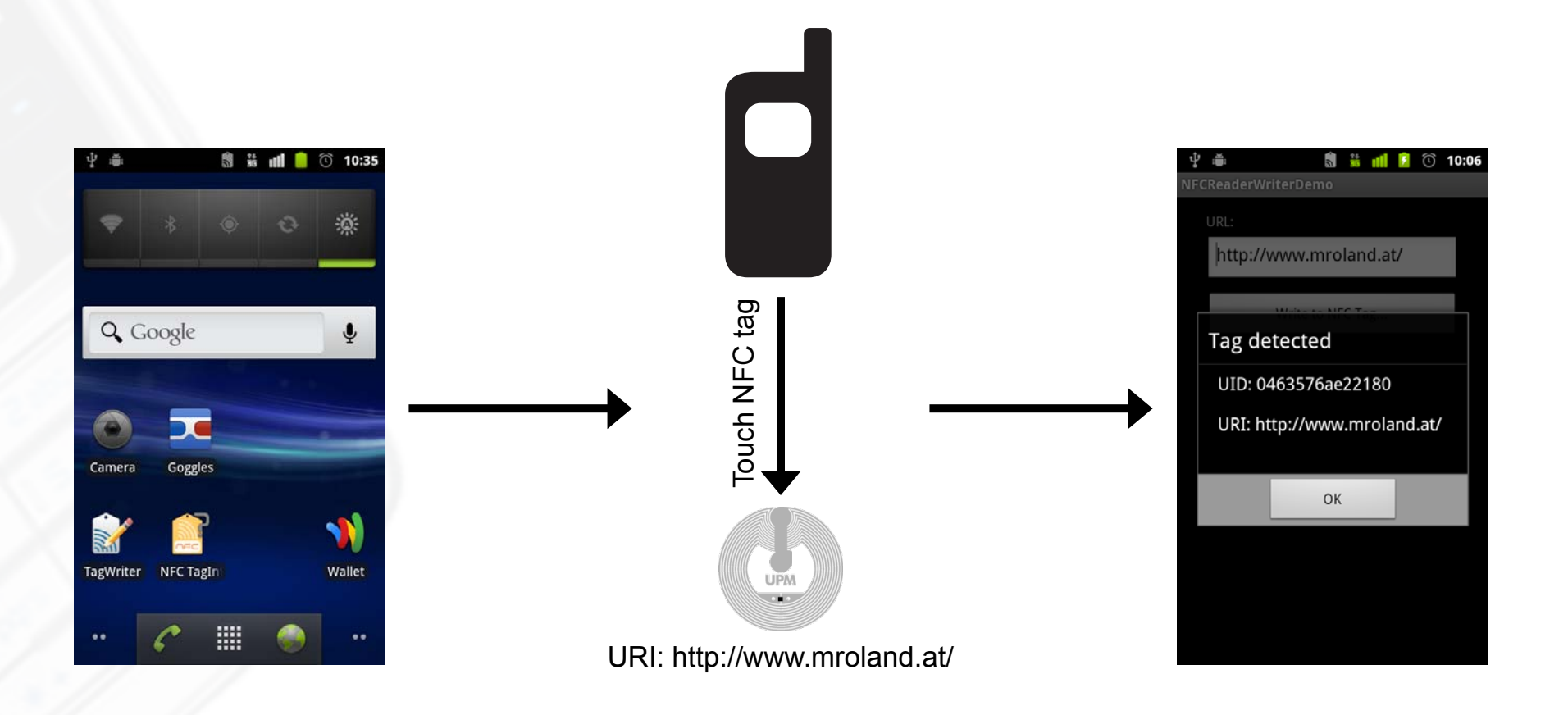

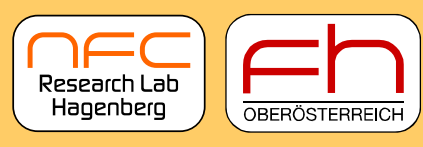

University of Applied Sciences

#### Step 1: Android Manifest & Auto-start on NFC Tag

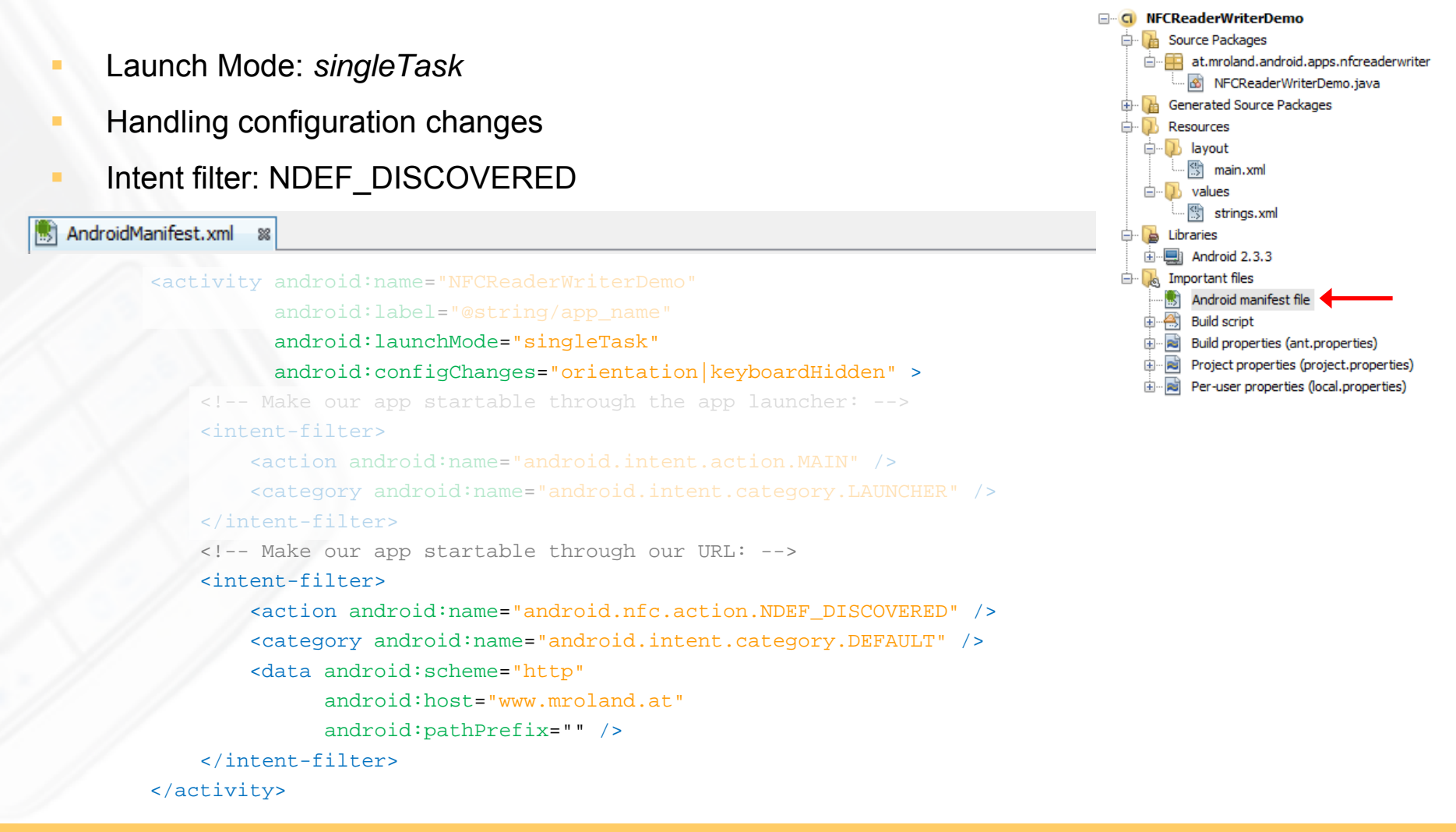

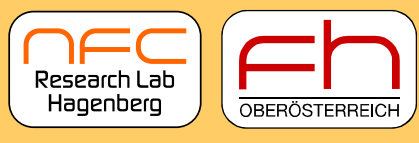

University of Applied Sciences

# Step 2: Handle NDEF\_DISCOVERED Intent

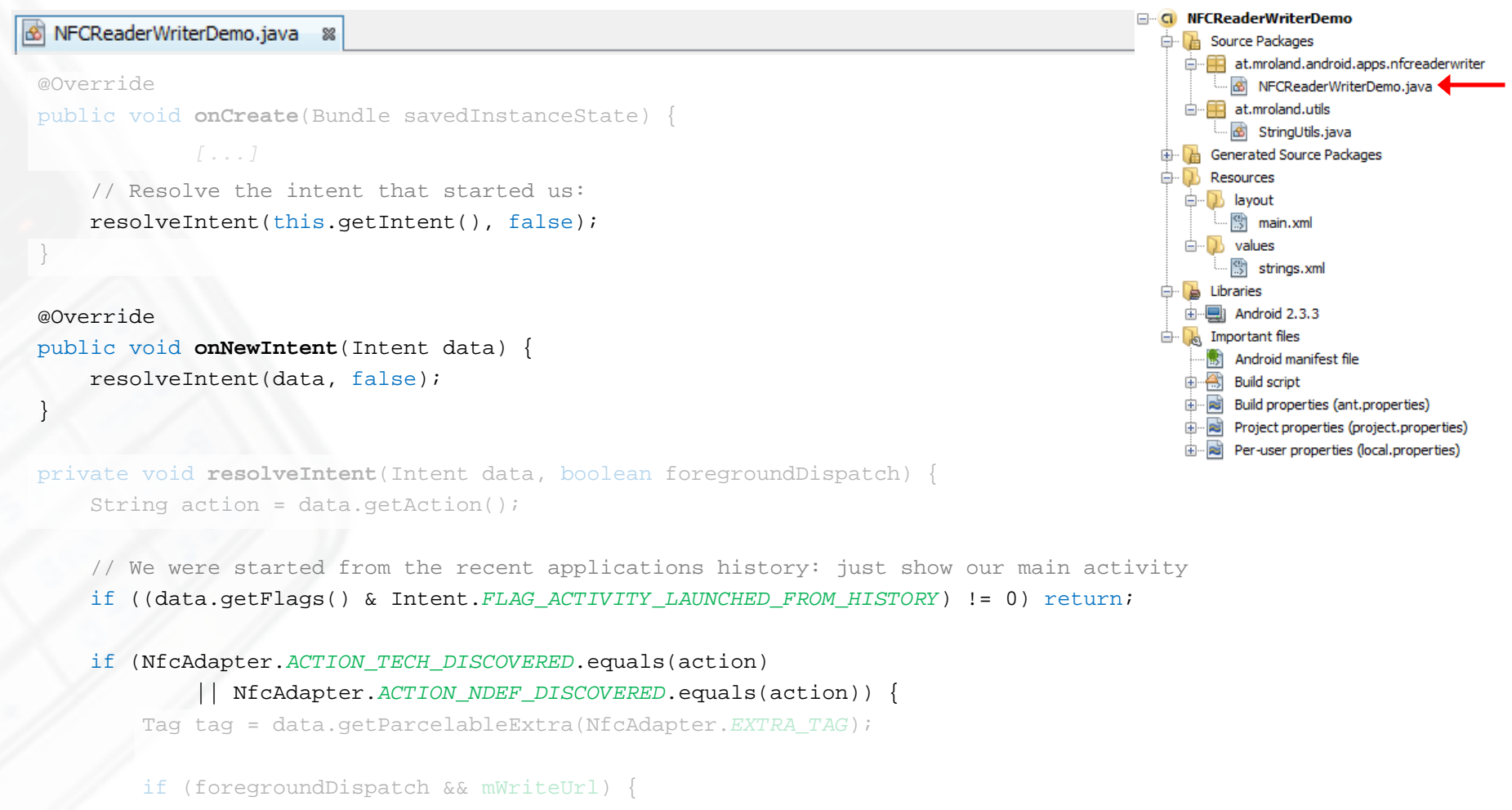

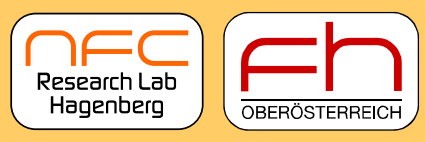

University of Applied Sciences

#### **Downloads**

Full example code:

https://www.mroland.at/uploads/2012/09/ NFCCongress2012\_NFCReaderWriterDemo\_full.zip Near Field Communication Research Lab Hagenberg

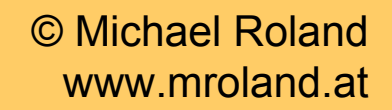

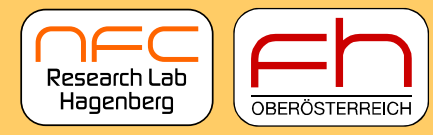

University of Applied Sciences

Michael Roland, MSc Research Associate, NFC Research Lab Hagenberg University of Applied Sciences Upper Austria

Mail: michael.roland (at) fh-hagenberg.at

Web: www.mroland.at

This work is part of the project "4EMOBILITY" within the EU program "Regionale Wettbewerbsfähigkeit 00 2007–2013 (Regio 13)" funded by the European regional development fund (ERDF) and the Province of Upper Austria (Land Oberösterreich).

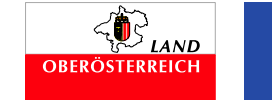

www.nfc-research.at